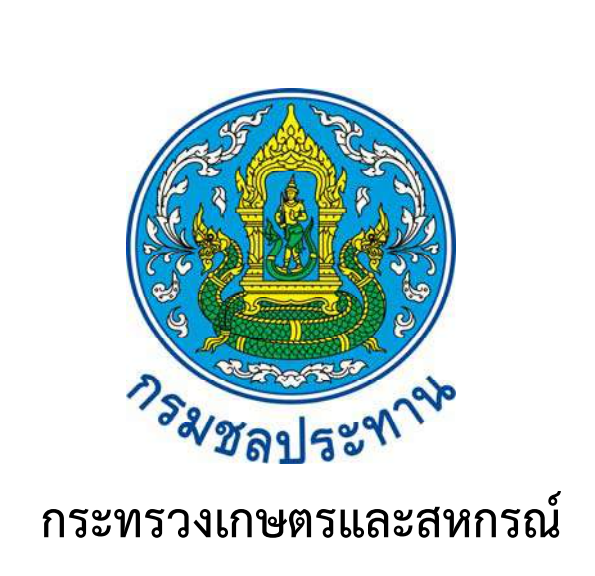

# คู่มือการเชื่อมต่อ VPN กับเครื่อง SCADA View

ของระบบโทรมาตรลุ่มน้ำเลย

\*\*\*\*\*\*

ฝ่ายจัดสรรน้ำและปรับปรุงระบบชลประทาน

โครงการชลประทานเลย

สำนักชลประทานที่ 5

ในโครงการศึกษาวางระบบและติดตั้งระบบโทรมาตรเพื่อพยากรณ์น้ำและเตือนภัยลุ่มน้ำเลย นั้น โครงการชลประทานเลยได้รับการติดตั้ง เครื่อง SCADA View จำนวน 1 เครื่อง ซึ่งเชื่อมต่อกับ สถานีหลัก ที่กรมชลประทานสามเสน ผ่านระบบ VPN ซึ่งในบางครั้ง เกิดการเชื่อมต่อไม่ได้ ซึ่งทำให้เกิด ปัญหาในการปฏิบัติงาน ฝ่ายจัดสรรน้ำและปรับปรุงระบบชลประทาน จึงได้จัดทำคู่มือการเชื่อมต่อ VPN กับเครื่อง SCADA View ฉบับนี้ขึ้นเพื่อเป็นคู่มือการใช้งานในการเชื่อมต่อ VPN กับเครื่อง SCADA View เพื่อเป็นแนวทางในการปฏิบัติงานสำหรับเจ้าหน้าที่ที่เกี่ยวข้องสำหรับการแก้ไขปัญหา การเชื่อมต่อข้อมูล ได้อย่างถูกต้อง สารบัญ

|                        | หน้า   |
|------------------------|--------|
| คู่มือการเชื่อมต่อ VPN | 1      |
| วิธีการเชื่อมต่อ VPN   | 2 - 11 |

# คู่มือการเชื่อมต่อ VPN(Virtual Private Network)

เมื่อเกิดเหตุการณ์เครื่อง SCADA View ไม่สามารถดูข้อมูลล่าสุดได้ เนื่องจากการเชื่อมต่อ VPN ระหว่าง เครื่อง SCADA Server กับเครื่อง SCADA View เกิดปัญหา ทำให้เครื่อง SCADA View ไม่สามารถเชื่อมต่อกับ เครื่อง SCADA Server ได้ ให้ทำตามขั้นตอน "วิธีเชื่อมต่อ VPN" ดังนี้

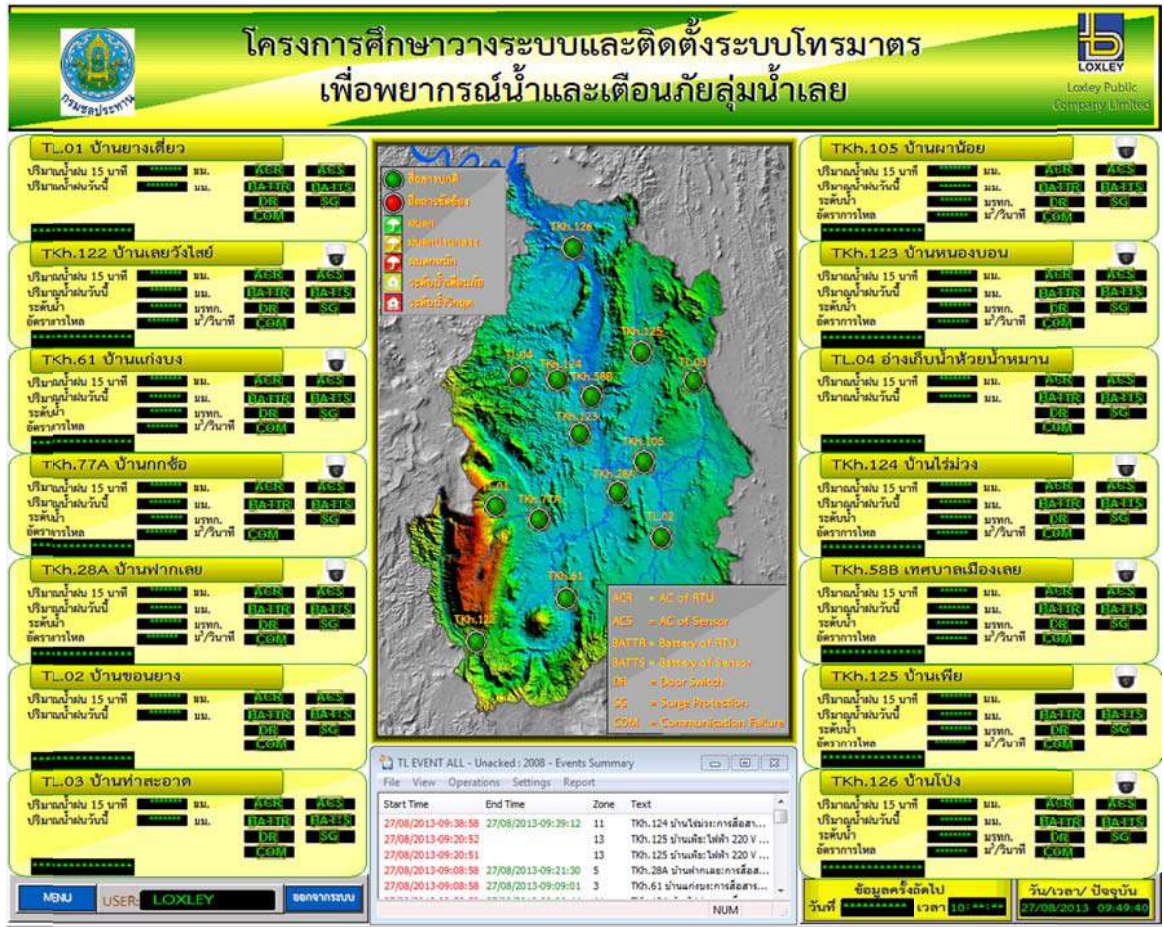

รูปที่ 1 แสดงหน้าจอSCADAView เมื่อไม่สามารถดูข้อมูลได้

# <u>วิธีเชื่อมต่อ VPN</u>

1. ตรวจสอบเครื่อง SCADA View ว่าสามารถเชื่อมต่อกับอินเตอร์เน็ตได้

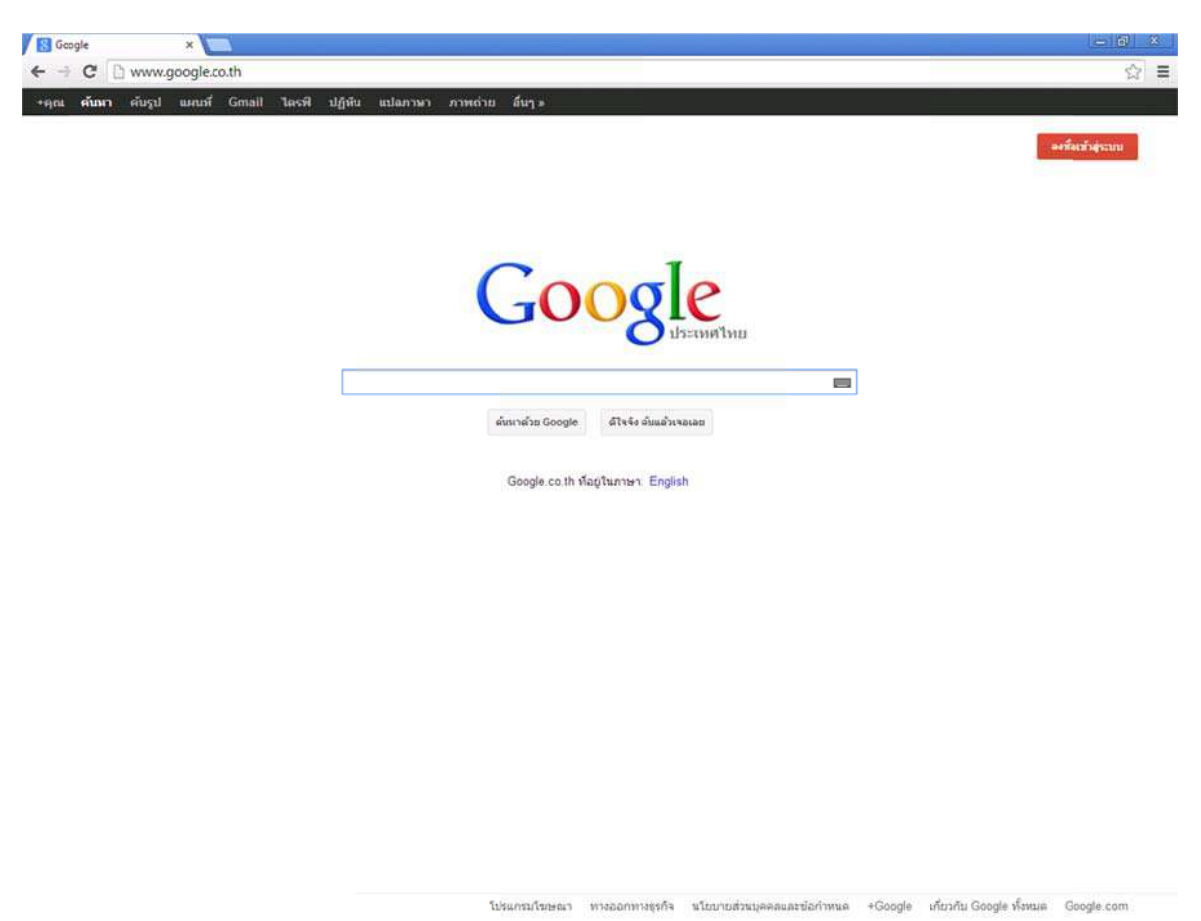

รูปที่ 2 แสดงเครื่อง SCADAView สามารถเชื่อมต่ออินเตอร์เน็ตได้

2. ตรวจสอบเครื่อง SCADA View ให้อัพเดท ipของเครื่อง โดยใช้โปรแกรม DUC IP

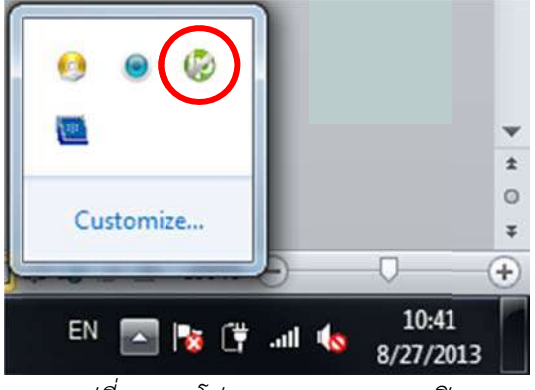

รูปที่ 3แสดงโปรแกรม DUC IP ถูกเปิด

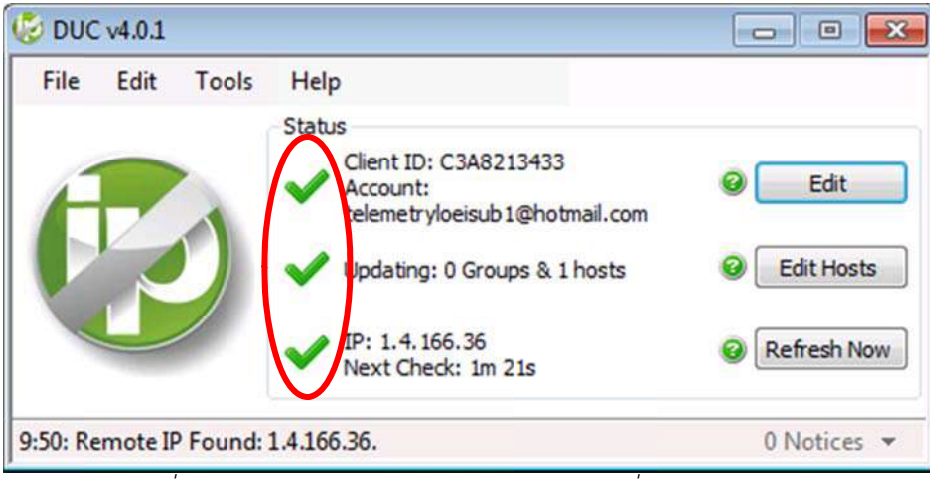

รูปที่ 4แสดงโปรแกรม DUC IP อัพเดท ipของเครื่อง SCADA View

ปกติแล้วโปรแกรม DUC IP จะถูกเปิดอัตโนมัติเมื่อเครื่องถูกเปิดใช้งาน และเมื่อโปรแกรม DUC IP อัพเดท ipของเครื่องแล้ว จะมีเครื่องหมายถูกทั้งหมด 3 ตำแหน่ง

3. เข้าไปที่ Router RV042 ของสถานีหลัก(กรมชลฯสามเสน) โดยระบุ URL เป็น

#### https://164/115/134/134:5000/

เนื่องจากการเข้าถึง Router ใช้ https เป็น Protocalดังนั้นที่ Browser จึงมีการแจ้งเตือน ก่อนที่จะเข้าถึง

3.1 ใช้ Google Chrome เข้าถึง Router RV042

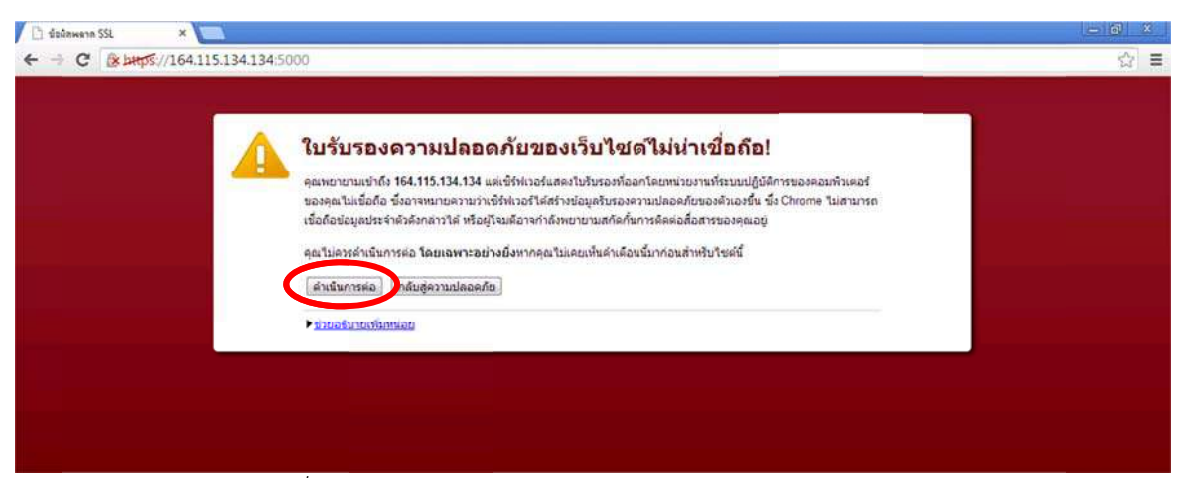

รูปที่ 5แสดง Browser Google Chrome เข้าถึง Router RV042

หากใช้ Google Chrome เป็น Browser ในการเข้าถึง Router RV042 ให้กดที่ปุ่ม "ดำเนินการต่อ"

#### 3.2 ใช้ Firefox เข้าถึง Router RV042

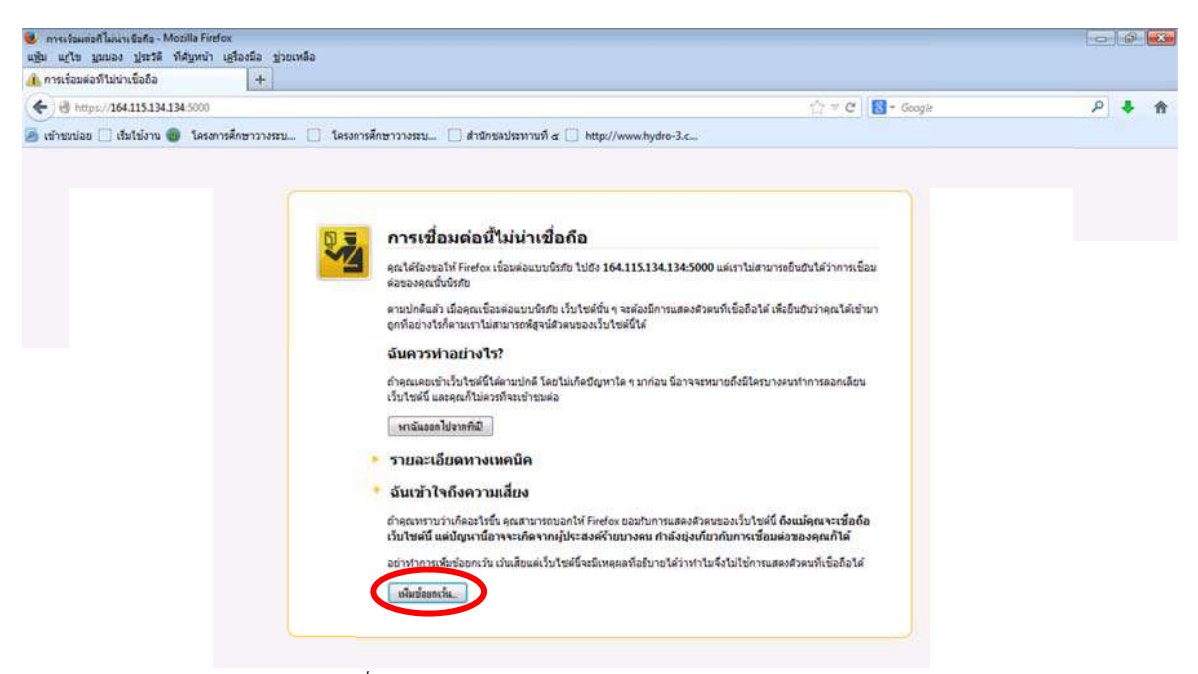

รูปที่ 6แสดง Browser Firefox เข้าถึง Router RV042

| ( https://164.115.134.134-5000 |                                                                                                    | [7 ≠ C 🔂 = Google                                           | P 🦊 🏦 |
|--------------------------------|----------------------------------------------------------------------------------------------------|-------------------------------------------------------------|-------|
|                                | เป็นขณะขาวางรรม สายกรอบระทานท ๔ http://www.hydro-3.c          เพิ่มร่อมเค่อนี้ไม่น่าเรื่อกือ         เพิ่มร่อมกร้อนี้ไม่น่าเรื่อกือ         เพิ่มร่อมกร้อนี้ไม่น่าเรื่อกือ         เพิ่มร่อมกร้อนี้ไม่น่าเรื่อกือ         เพิ่มร่อมกร้อนี้ไม่น่าเรื่อกือ         เพิ่มร่อมกร้อนี้ไม่น่าเรื่อกือ         เพิ่มร่อมกร้อนี้ไม่น่าเรื่อก้อ         เพิ่มร่อมกร้อนี้ไม่น่าเรื่อก้อ         เพิ่มร่อมกร้อนไปเป็นร้อง         เมิงร้อง         สามสนิงชีนอง         สามสนิงชีนอง         เป็นชิงสีนิ         ในประสมัน         เป็นชิงสีนิ         ในประสมัน         เป็นชิงสีนิ         ในประสมัน         เป็นชิงสีนิ         ในประสมัน         เป็นชิงสีนิ         เป็นชิงสีนิ         ในประสมัน         เป็นชิงสีนิ         ในประสมัน         เป็นชิงสีนิ         ในประสมันสีนิ         ในประสมัน         เป็นชิงสีนิ         เป็นชิงสีนิ         เป็นชิงสีนิ         เป็นชิงสีนิ         เป็นชิงสีนิ         เป็นชิงสีนิ         เป็นชิงสีนิ         เป็นชิงสีนิ         เป็นชิงสีนิ         เป็นชิงสีนิ         เป็นชิงสีนิ         เป็ | ราการช้อม<br>ณะใต้เข้ามา<br>ออกเลือน<br>มาให้<br>รืออื่อได้ |       |
|                                | 📝 ข้อเก็บข้อของวันนี้อย่างกาวร                                                                                                    |                                                             |       |

หากใช้ Firefoxเป็น Browser ในการเข้าถึง Router RV042 ให้กดที่ปุ่ม "เพิ่มข้อยกเว้น"

รูปที่ 7แสดง Browser Firefox ยืนยันข้อยกเว้นความปลอดภัย

จากนั้นกดที่ปุ่ม "ยืนยันข้อยกเว้นความปลอดภัย"

## 3.3 ใช้ Internet Explorer เข้าถึง Router RV042

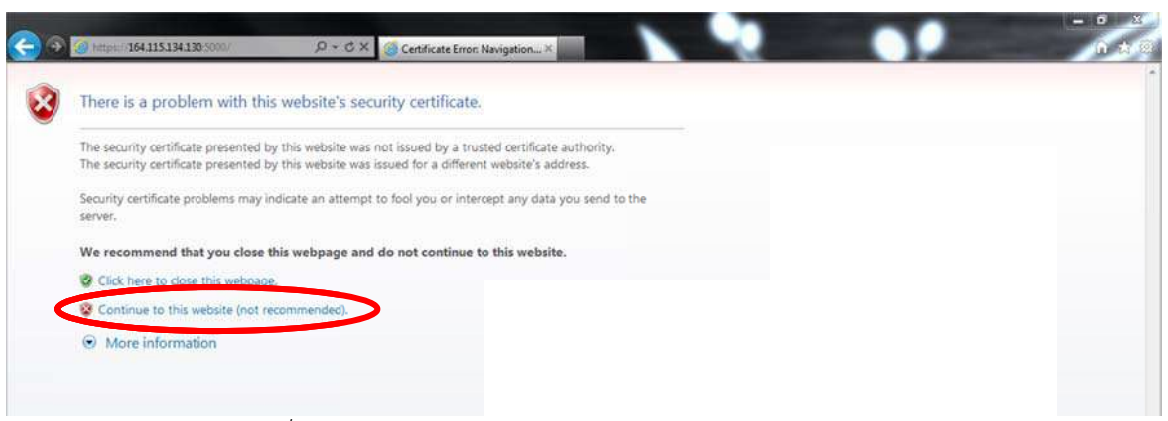

รูปที่ 8แสดง Browser Internet Explorer เข้าถึง Router RV042

หากใช้ Internet Explorer เป็น Browser ในการเข้าถึง Router RV042 ให้กดที่ปุ่ม "Continue to this website (not recommended)"

จากนั้นจะปรากฏหน้า Login ให้ระบุ Username และ Password เป็น "loxley" และ "csdloxley" ตามลำดับ

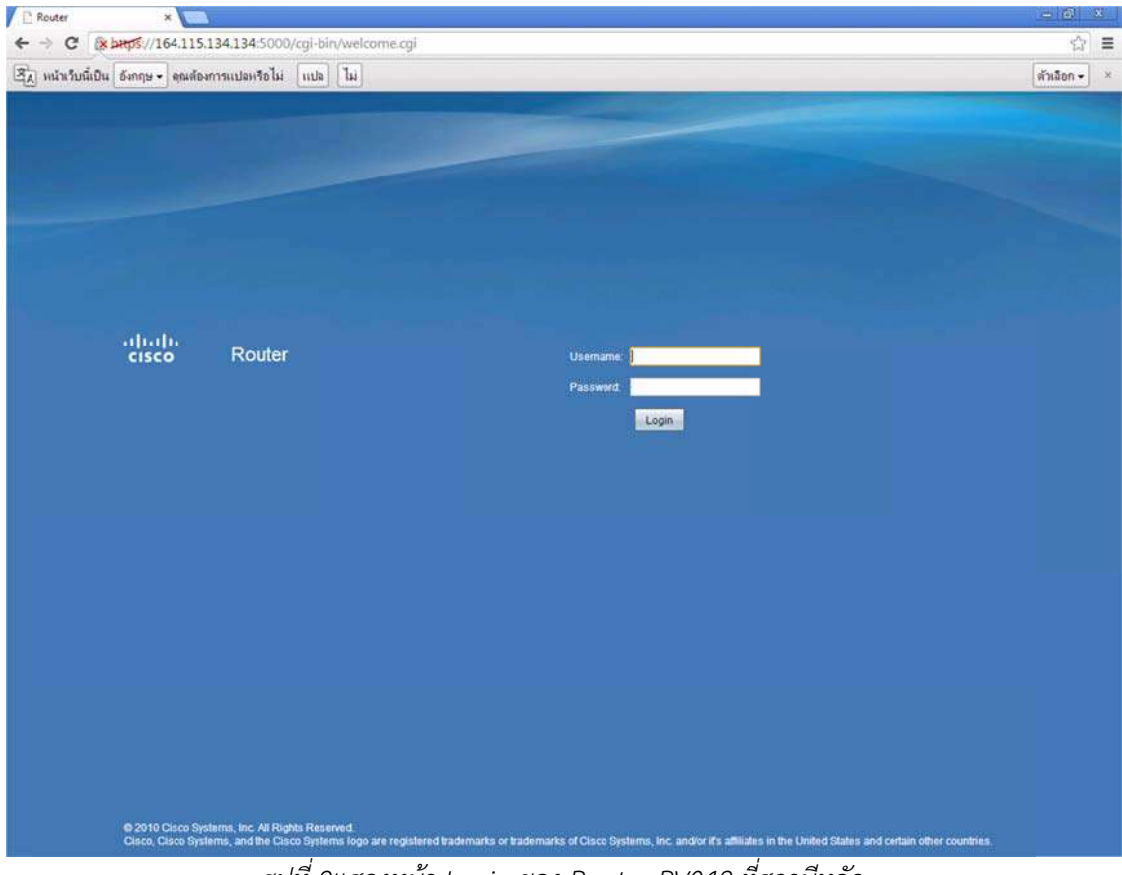

รูปที่ 9แสดงหน้า Login ของ Router RV042 ที่สถานีหลัก

เข้าที่ไปเมนู VPN จะแสดงTunnel ที่ใช้สำหรับเชื่อมต่อ VPN ระหว่างสถานีหลักกับสถานีหลักย่อย ต่างๆให้กดที่ปุ่ม Edit ของ Tunnel ที่ต้องการเชื่อมต่อ (ระหว่างสถานีหลักกับสถานีหลักย่อยที่ต้องการเชื่อมต่อ)

| and the second second second                              |        |                   | and a second second second second second second second second second second second second second second second |                        |                              |                              |                                                   |                 |            | <br>_ |
|-----------------------------------------------------------|--------|-------------------|----------------------------------------------------------------------------------------------------|------------------------|------------------------------|------------------------------|---------------------------------------------------|-----------------|------------|-------|
| System Summary                                            | Sum    | mary              |                                                                                                    |                        |                              |                              |                                                   |                 |            |       |
| Setup                                                     | -      |                   | -                                                                                                    |                        |                              |                              |                                                   |                 |            |       |
| DHCP                                                      | 2      | Tunnel(s) Us      | id  48                                                                                                    | Tunnel(s) A            | zailable De                  | tails                        |                                                   |                 |            |       |
| System Management                                         |        |                   |                                                                                                    |                        |                              |                              |                                                   |                 |            |       |
| Port Management                                           | Tunne  | el Status         |                                                                                                    |                        |                              |                              |                                                   |                 |            |       |
| Firewall                                                  | -      | Tunnel(e) En      | the te                                                                                                    | Tuppelint              | alicad                       |                              |                                                   |                 |            |       |
| Cisco ProtectLinit Web                                    | - 17-1 | - I Gallengey Con | ineo la                                                                                                    | in comerce o           | NUMPE -                      |                              |                                                   |                 |            |       |
| VBN                                                       |        |                   |                                                                                                    |                        |                              |                              | Items 1-4                                         | of 4 Rows per p | Nage : 5 💌 |       |
| Bateway To Gateway                                        | No.    | Name              | Status                                                                                                    | Phase2<br>EnclAuth/Grp | Local Group                  | Remote Group                 | Remote Gateway                                    | Tunnel Test     | Config.    |       |
| Client To Gateway<br>/PN Client Access<br>/PN Passthrough | 1      | Master_TLSub1     | waiting for<br>connection                                                                                      | DESMD5/1               | 10.10.0.0<br>255.255.0.0     | 10.10.153.0<br>255.255.255.0 | telemetrybeisub1.no<br>-lp.org<br>0.0.0.0         | NIA             | 26         |       |
| PPTP Server                                               | 2      | Master_TLSub3     | Connected                                                                                                    | DES/MD5/1              | 10.10.150.0<br>255.255.255.0 | 10.10.158.0<br>255.255.255.0 | telemetryloeisub3.no<br>-ip.org<br>49.48.125.31   | Disconnect      | 8          |       |
| Vizard                                                    | 3      | Master_TLSub2     | Connected                                                                                                    | DESMD5/1               | 10 10 0 0<br>255 255 0 0     | 10.10.157.0<br>255.255.255.0 | telemetryloeisub2.no<br>-ip.org<br>110.77.239.229 | Disconnect      |            |       |
|                                                           | 4      | Master_LORLEY     | waiting for<br>connection                                                                                      | DESMD5/1               | 10.10.0.0<br>255.255.0.0     | 10.10.159.0<br>255.255.255.0 | 119.160.212.105                                   | Connect         | 88         |       |
|                                                           | Add    |                   |                                                                                                    |                        |                              |                              | 1                                                 | e e Page 1      |            |       |
|                                                           | Group  | VPN Status        | Concerted Phy                                                                                                  | ce2                    |                              |                              |                                                   |                 |            |       |
|                                                           | Grou   | up Name           | funnels End                                                                                                    | /Auth/Grp Local (      | Group R                      | emote Client                 | Remote Client Status                              | Tunnel Test     | Config     |       |
|                                                           | Add    |                   |                                                                                                    |                        |                              |                              |                                                   |                 |            |       |
|                                                           | VPN C  | Bent Status       |                                                                                                    |                        |                              |                              | Rems 1-1                                          | of 1 Rows per p | 1age : 5 💌 |       |
|                                                           | No.    | Usemame           | Status                                                                                                    | Start Time             | End T                        | ime                          | Duration                                          |                 |            |       |
|                                                           |        |                   |                                                                                                    |                        |                              |                              | le le                                             | A Page 1 -      | of 1       |       |
|                                                           |        |                   |                                                                                                    |                        |                              |                              |                                                   |                 |            |       |

รูปที่ 10แสดงหน้า VPN ของ Router RV042 ที่สถานีหลัก

จะปรากฏรายละเอียดต่างๆในการเชื่อมต่อ VPN ของ Tunnel นั้น

| alialia Small Busnes                   | 3                                  |                          |                           |                                                                                                    | niny Logali | Abod Help |
|----------------------------------------|------------------------------------|--------------------------|---------------------------|----------------------------------------------------------------------------------------------------|-------------|-----------|
| cisco RV042 1                          | 10/100 4-Port VPN Route            | ۲ <b>.</b>               |                           | and the second second sec |             |           |
| System Summary                         | die passa                          |                          |                           |                                                                                                    |             |           |
| <ul> <li>Setup</li> </ul>              | Remote Group Setup                 |                          |                           |                                                                                                    |             |           |
| DHCP                                   | Remote Security Gateway Type :     | Dynamic IP + Domain I    | Name(FODN) Authentication |                                                                                                    |             |           |
| System Management                      | Domain Hama                        | talemato losis int no.in | 010                       |                                                                                                    |             |           |
| Port Management     Erevall            | Committee -                        | interine protoco rino-p  |                           |                                                                                                    |             |           |
| Cieco Protecti ini: Mat                | Remote Security Group Type :       | Subnet                   |                           |                                                                                                    |             |           |
| T VON                                  | IP Address :                       | 10 10 153 0              |                           |                                                                                                    |             |           |
| Summary                                | Subnet Mask :                      | 255 265 255 0            |                           |                                                                                                    |             |           |
| Client To Gateway<br>VPN Client Access | IPSec Setup                        |                          |                           |                                                                                                    |             |           |
| VPN Passthrough                        | Keying Mode :                      | IKE with Preshared key   |                           |                                                                                                    |             |           |
| h los                                  | Phase 1 DH Group :                 | Group 1 - 768 bit        | •                         |                                                                                                    |             |           |
| Wizard                                 | Phase 1 Encrypton :                | DES                      | -                         |                                                                                                    |             |           |
|                                        | Phase 1 Authentication             | MDS                      |                           |                                                                                                    |             |           |
|                                        | Phase 1 SA Life Time :             | 28800                    | seconds                   |                                                                                                    |             |           |
|                                        | Perfect Forward Secrecy :          | <b>V</b>                 |                           |                                                                                                    |             |           |
|                                        | Phase 2 DH Group :                 | Group 1 - 768 bit        |                           |                                                                                                    |             |           |
|                                        | Phase 2 Encryption :               | DES                      |                           |                                                                                                    |             |           |
|                                        | Phase 2 Authentication             | MD5                      | •                         |                                                                                                    |             |           |
|                                        | Phase 2 SA Life Time :             | 3600                     | seconds                   |                                                                                                    |             |           |
|                                        | Preshared Key :                    | csdloxley                |                           |                                                                                                    |             |           |
|                                        | Minimum Preshared Key Complexity : | C) Enable                |                           |                                                                                                    |             |           |
|                                        | Preshared Key Strength Meter :     |                          |                           |                                                                                                    |             |           |
|                                        | Advanced +                         |                          |                           |                                                                                                    |             |           |
|                                        | Save Cancel                        |                          |                           |                                                                                                    |             |           |
|                                        |                                    |                          |                           |                                                                                                    |             | -         |
| © 2010 Cisco Systems, Inc. Al          | I rights reserved                  |                          |                           |                                                                                                    |             |           |

รูปที่ 11แสดงรายละเอียดในการเชื่อมต่อ VPN ของ Router RV042 ที่สถานีหลัก

4. เข้าไปที่ Router RV042 ของสถานีหลักย่อย (เปิดหน้าใหม่ โดยที่ไม่ปิดหน้า Router ของสถานีหลัก) โดยระบุ URL ดังนี้

สถานีหลักย่อยที่ 1 (สำนักชลประทานที่ 5 อ.เมืองจ.อุครธานี):<u>https://10.10.153.250/</u>
 สถานีหลักย่อยที่ 2 (โครงการชลประทานเมืองเลย อ.เมือง จ.เลย)

:https://10.10.157.250/

- สถานีหลักย่อยที่ 3 (ศูนย์อุทกวิทยาและบริหารน้ำภาคตะวันออกเฉียงเหนือตอนบน จ.

ขอนแก่น) :<u>https://10.10.158.250/</u>

เมื่อเข้ามายังหน้า Login ให้ระบุ Username และ Password เป็น "loxley" และ "csdloxley" ตามลำดับ

| Circo RV042 Configuratio 🗴 🖉 🕒 Router 🛛 🗙           |                                                                                                    |
|-----------------------------------------------------|----------------------------------------------------------------------------------------------------|
| ← → C (& bttps://10.10.153.250/cgi-bin/welcom       | gl 😭 🛱                                                                                                    |
| 🖫 หน้าเว็บนี้เป็น อังกฤษ - ดุณล้องการแปลหรือไม่ แปล | ตัวเลือก- >                                                                                                    |
|                                                     |                                                                                                    |
|                                                     |                                                                                                    |
|                                                     |                                                                                                    |
|                                                     |                                                                                                    |
|                                                     |                                                                                                    |
|                                                     |                                                                                                    |
|                                                     |                                                                                                    |
| ومقادية فالتحديد والمتعاد                           |                                                                                                    |
| ultulu<br>Bouter                                    |                                                                                                    |
| cisco Router                                        |                                                                                                    |
|                                                     | Password                                                                                                    |
|                                                     | Login                                                                                                    |
|                                                     |                                                                                                    |
|                                                     |                                                                                                    |
|                                                     |                                                                                                    |
|                                                     |                                                                                                    |
|                                                     |                                                                                                    |
|                                                     |                                                                                                    |
|                                                     |                                                                                                    |
|                                                     |                                                                                                    |
|                                                     |                                                                                                    |
|                                                     |                                                                                                    |
|                                                     |                                                                                                    |
|                                                     |                                                                                                    |
| © 2010 Cisco Systems, Inc. All Rights Resen         |                                                                                                    |
| Cisco, Cisco Systems, and the Cisco System          | go are registered trademarks or trademarks of Cisco Systems, Inc. and/or it's addicates in the United States and certain other countries. |

รูปที่ 12แสดงหน้า Login ของ Router RV042 ที่สถานีหลักย่อย

จากนั้นเข้าไปที่หน้า VPN จะแสดง Tunnel ที่ใช้สำหรับเชื่อมต่อระหว่างสถานีหลักย่อยกับสถานีหลัก ให้กดที่ปุ่ม Edit

| of stern on the start             | 0                                                                                                    |                               |                          |                              |                          |                      |                 |            |  |
|-----------------------------------|----------------------------------------------------------------------------------------------------|-------------------------------|--------------------------|------------------------------|--------------------------|----------------------|-----------------|------------|--|
| Setup                             | Summary                                                                                                    |                               |                          |                              |                          |                      |                 |            |  |
| DHCP                              | 0 Tunnel(s)                                                                                                    | Used 50                       | Tunnei(s) Av             | ailable Detail               | 2                        |                      |                 |            |  |
| System Management                 |                                                                                                    |                               |                          |                              | 2                        |                      |                 |            |  |
| Port Management                   | Tunnel Status                                                                                                    |                               |                          |                              |                          |                      |                 |            |  |
| Firewall                          | a second second second                                                                                                    | antenna 1999                  |                          |                              |                          |                      |                 |            |  |
| Cisco ProtectLink Web             | 1 Tunnel(s)                                                                                                    | Enabled 1                     | Tunnel(s) Dr             | med                          |                          |                      |                 |            |  |
| VPN                               |                                                                                                    |                               |                          |                              |                          | Items 1              | 1 of 1 Rows per | page: 5 💌  |  |
| ateway To Gateway                 | No. Name                                                                                                    | Status                        | Pftase2<br>EnclAuth/Grp  | Local Group                  | Remote Group             | Remote Gateway       | Turinel Test    | ~          |  |
| ent To Gateway<br>N Client Access | 1 TLSub1_maste                                                                                                    | waiting for<br>connection     | DESMD5/1                 | 10.10.153.0<br>255.255.255.0 | 10.10.0.0<br>255.255.0.0 | 164,115,134,134      | Connect         | 1 🔊        |  |
| N Passthrough<br>PTP Server       | Add                                                                                                    |                               |                          |                              |                          |                      | Page 1          |            |  |
| Log                               | Comm 10041 Chabun                                                                                                    |                               |                          |                              |                          |                      |                 |            |  |
| Wizard                            | Group ven Status                                                                                                    |                               |                          |                              |                          |                      |                 |            |  |
|                                   | Group Name                                                                                                    | Connected Pha<br>Tunnels Fric | se2<br>/Auth/Grn Local C | roup Rem                     | ote Client               | Remote Client Status | Tunnel Test     | Config.    |  |
|                                   | Add                                                                                                    |                               |                          |                              |                          |                      |                 |            |  |
|                                   | Change of the second second se |                               |                          |                              |                          |                      |                 | 12         |  |
|                                   | VPN Client Status                                                                                                    |                               |                          |                              |                          | items 1              | 1 of 1 Rows per | page : 5 💌 |  |
|                                   | No. Usemame                                                                                                    | Status                        | Start Time               | End Tim                      | E.                       | Duration             |                 |            |  |
|                                   | 1                                                                                                    |                               |                          |                              |                          | 6                    | e e Page 1 -    | d1         |  |
|                                   |                                                                                                    |                               |                          |                              |                          |                      |                 |            |  |

รูปที่ 13แสดงหน้า VPN ของ Router RV042 ที่สถานีหลักย่อย

จะแสดงรายละเอียดต่างๆ ที่ใช้สำหรับเชื่อมต่อ VPN ระหว่างสถานีหลักย่อยกับสถานีหลัก

| cisco RV042 1                          | s<br>0/100 4-Port VPN Route        | 1                    |         | leakey | Lognit Ale | et Help |
|----------------------------------------|------------------------------------|----------------------|---------|--------|------------|---------|
| System Summary                         |                                    |                      | -       |        | _          |         |
| <ul> <li>Setup</li> </ul>              | Remote Group Setup                 |                      |         |        |            |         |
| DHCP                                   | Remote Security Gateway Type :     | IP Only              |         |        |            |         |
| <ul> <li>System Management</li> </ul>  |                                    |                      | -16     |        |            |         |
| Port Management                        | IP Address                         | 164.115.134.134      | - 4     |        |            |         |
| Cisco Protecti ink Web                 | Remote Security Group Type :       | Subnet               |         |        |            |         |
| - VINI                                 | IP Address :                       | 10.10.0.0            |         |        |            |         |
| Summary                                | Subnet Mask :                      | 255.255.0.0          |         |        |            |         |
| Client To Gateway<br>VPN Client Access | IPSec Setup                        |                      |         |        |            |         |
| VPN Passthrough<br>PPTP Server         | Keying Mode :                      | IKE with Preshared ) | ay 💌    |        |            |         |
| + Log                                  | Phase 1 DH Group :                 | Group 1 - 768 bit    |         |        |            |         |
| Wizard                                 | Phase 1 Encryption :               | DES                  |         |        |            |         |
|                                        | Phase 1 Authentication :           | MD5                  |         |        |            |         |
|                                        | Phase 1 SA Life Time :             | 26800                | seconds |        |            |         |
|                                        | Perfect Forward Secrecy:           | 2                    |         |        |            |         |
|                                        | Phase 2 DH Group :                 | Group 1 - 758 bit    | •       |        |            |         |
|                                        | Phase 2 Encryption :               | DES                  |         |        |            |         |
|                                        | Phase 2 Authentication :           | MD5                  | •       |        |            |         |
|                                        | Phase 2 SA Life Time :             | 3600                 | seconds |        |            |         |
|                                        | Preshared Key :                    | csdioxley            |         |        |            |         |
|                                        | Minimum Preshared Key Complexity : | Enable               |         |        |            |         |
|                                        | Preshared Key Strength Meter :     |                      |         |        |            |         |
|                                        | Advanced +                         |                      |         |        |            |         |
|                                        | Save Cancel                        |                      |         |        |            |         |
| © 2010 Cisco Systems, Inc. All         | nghts reserved.                    |                      |         |        |            |         |

รูปที่ 14แสดงรายละเอียดในการเชื่อมต่อ VPN ของ Router RV042 ที่สถานีหลักย่อย

## 5. เชื่อมต่อ VPN

โดยกดที่ปุ่ม "Save" ในหน้า VPN ของสถานีหลัก และกดที่ปุ่ม "Save" ในหน้า VPN ของ สถานีหลักย่อย โดยระยะเวลาที่ห่างกันไม่ควรเกิน 5 วินาที (ต้องกดปุ่ม Save ของสถานีหลักก่อน)

| cisco RV042 1                          | s<br>0/100 4-Port VPN Route        |                                              | loosing Logist About | Help |
|----------------------------------------|------------------------------------|----------------------------------------------|----------------------|------|
| System Summary                         |                                    |                                              |                      | -    |
| Setup                                  | Remote Group Setup                 |                                              |                      |      |
| DHCP                                   | Dural Contra Data                  | Description - Description - Description      |                      |      |
| <ul> <li>System Management</li> </ul>  | Remote Security Gateway Type :     | Dynamic IP + Domain Name(FUDN) Autrenocation |                      |      |
| Port Management                        | Domain Name                        | telemetryloeisub1.no-ip.org                  |                      |      |
| <ul> <li>Firewall</li> </ul>           | Remote Security Group Type :       | Subnet ·                                     |                      |      |
| Cisco ProtectLink Web     VPN          | IP Address :                       | 10.10.153.0                                  |                      |      |
| Summary<br>California To Galtman       | Subnet Mask :                      | 255 255 255 0                                |                      |      |
| Client To Gateway<br>VPN Client Access | IPSec Setup                        |                                              |                      |      |
| VPN Passthrough                        | Keying Mode                        | IKE with Preshared key                       |                      |      |
| + Loo                                  | Phase 1 DH Group :                 | Group 1-758 bt                               |                      |      |
| Wizard                                 | Phase 1 Encryption :               | DES                                          |                      |      |
|                                        | Phase 1 Authentication :           | ND5                                          |                      |      |
|                                        | Phase 1 SA Life Time :             | 28800 seconds                                |                      |      |
|                                        | Perfect Forward Secrecy            | 2                                            |                      |      |
|                                        | Phase 2 DH Group :                 | Group 1 - 768 bt                             |                      |      |
|                                        | Phase 2 Encryption                 | DES                                          |                      |      |
|                                        | Phase 2 Authentication :           | MD5                                          |                      |      |
|                                        | Phase 2 SA Life Time :             | 3600 seconds                                 |                      |      |
|                                        | Preshared Key :                    | csdioxley                                    |                      |      |
|                                        | Minimum Preshared Key Complexity : | C Enable                                     |                      |      |
|                                        | Preshared Key Strength Meter :     |                                              |                      |      |
|                                        | Advanced +                         |                                              |                      |      |
|                                        | Contract of Contract               |                                              |                      |      |
|                                        | Save D Cancel                      |                                              |                      |      |
| © 2010 Cisco Systema, Inc. All         | rights reserved.                   |                                              |                      |      |

รูปที่ 15แสดงกดปุ่ม Save เพื่อเชื่อมต่อ VPN ของ Router RV042 ที่สถานีหลัก

| cisco RV042 1                          | s<br>0/100 4-Port VPN Route        |                    |         | lookey Lugart About Holp                                                                                         |
|----------------------------------------|------------------------------------|--------------------|---------|----------------------------------------------------------------------------------------------------|
| System Summary                         |                                    |                    |         |                                                                                                    |
| • Setup                                | Remote Group Setup                 |                    |         |                                                                                                    |
| F DHCP                                 |                                    | 1                  |         |                                                                                                    |
| System Management                      | Remote Security Gateway Type :     | IP Only            |         | and the second second second second second second second second second second second second second second second |
| Port Management                        | IP Address 🔹                       | 164,115,134,134    |         |                                                                                                    |
| Firewall                               | Remote Security Group Type :       | Subnet             |         |                                                                                                    |
| Claco ProtectLink Web                  | IP Address :                       | 10.10.0.0          |         |                                                                                                    |
| Summary                                | Subnet Mask :                      | 255.255.0.0        |         |                                                                                                    |
| Client To Gateway<br>VPN Client Access | IPSec Setup                        |                    |         |                                                                                                    |
| VPN Passtbrough<br>PPTP Server         | Keying Mode :                      | IKE with Preshared | key 💌   | 1                                                                                                    |
| + Log                                  | Phase 1 DH Group :                 | Group 1 - 768 bit  |         |                                                                                                    |
| Wizard                                 | Phase 1 Encryption :               | DES                |         |                                                                                                    |
|                                        | Phase 1 Authentication :           | MD5                |         |                                                                                                    |
|                                        | Phase 1 SA Life Time :             | 28800              | seconds |                                                                                                    |
|                                        | Perfect Forward Secrecy            | V                  |         |                                                                                                    |
|                                        | Phase 2 DH Group :                 | Group 1 - 768 bit  |         |                                                                                                    |
|                                        | Phase 2 Encryption :               | DES                |         | =                                                                                                    |
|                                        | Phase 2 Authentication :           | MD5                |         |                                                                                                    |
|                                        | Phase 2 SA Life Time :             | 3600               | seconds |                                                                                                    |
|                                        | Preshared Key :                    | csdioxley          |         |                                                                                                    |
|                                        | Minimum Preshared Key Complexity : | Enable             |         |                                                                                                    |
|                                        | Preshared Key Strength Meter :     |                    |         |                                                                                                    |
|                                        | Advanced +                         |                    |         |                                                                                                    |
|                                        | Save Cancel                        |                    |         |                                                                                                    |
| © 2010 Cisco Systems, Inc. Al          | rights reserved.                   |                    |         |                                                                                                    |

รูปที่ 16แสดงกดปุ่ม Save เพื่อเชื่อมต่อ VPN ของ Router RV042 ที่สถานีหลักย่อย

จากนั้น Status ของ Tunnel ที่สถานีหลักและสถานีหลักย่อยจะขึ้นเป็น Connected แสดงว่า VPN ได้เชื่อมต่อแล้ว (หาก Status ยังไม่เป็น Connected ให้กด F5 เพื่อรีเฟรช)

| System Summary                                    | C    |                         |                              | -                       |                              |                                   |                                                   |                 |            |  |
|---------------------------------------------------|------|-------------------------|------------------------------|-------------------------|------------------------------|-----------------------------------|---------------------------------------------------|-----------------|------------|--|
| Setup                                             | Sun  | nmary                   |                              |                         |                              |                                   |                                                   |                 |            |  |
| DHCP                                              | 3    | Tunnel(s) U             | sed 47                       | Tunnel(s) A             | vailable 0                   | letails                           |                                                   |                 |            |  |
| System Management                                 | -    |                         |                              |                         | 67                           |                                   |                                                   |                 |            |  |
| ront Management                                   | Tunn | el Status               |                              |                         |                              |                                   |                                                   |                 |            |  |
| Firewall                                          |      | Tuppeliel F             | interest la                  | Turnetici P             | (And a)                      |                                   |                                                   |                 |            |  |
| Sisco ProtectLink Web                             | 1    | Tunaiei(s) Ci           | iadieo je                    | (unarea(s)) L           | renned                       |                                   |                                                   |                 |            |  |
| PN                                                |      |                         |                              |                         |                              |                                   | Items 1-4                                         | of 4 Rows per p | age: 5 💌   |  |
| eway To Gateway                                   | No   | Name                    | Status                       | Phase2<br>Enc/Auth/Grp  | Local Group                  | Remote Group                      | Remote Gateway                                    | Tunnel Test     | Config     |  |
| nt To Gateway<br>I Client Access<br>I Passthrough | 1    | Master_TLSub1           | Connected                    | DES/MC5/1               | 10.10.0.0<br>255.255.0.0     | 10.10.153.0<br>255.255.255.0      | telemetryfoeisub1.no<br>-ip.org<br>1.4.166.36     | Disconnect      | 0 8        |  |
| 'P Server                                         | 2    | Master_TLSub3           | Connected                    | DES/MD5/1               | 10.10.150.0<br>255.255.255.0 | 10.10.158.0<br>255.255.255.0      | telemeiniloeisub3.no<br>-ip.org<br>49.48.125.31   | Disconnect      | 2 1        |  |
| izard                                             | 3    | Master_TLSub2           | Connected                    | DES/MD5/1               | 10 10 0<br>255 255 0 0       | 10, 10, 157,0<br>255, 255, 255, 0 | telemetryloeisub2.no<br>-ip.org<br>110.77.239.229 | Disconnect      | 0          |  |
|                                                   | 4    | Master_LOXLEY           | waiting for connection       | DES/MD5/1               | 10.10.0.0 255.255.0.0        | 10 10 159 0<br>255 255 255 0      | 119.160.212.105                                   | Connect         | 6          |  |
|                                                   | Add  |                         |                              |                         |                              |                                   | 1                                                 | H Poge 1        | of 1 = [+] |  |
|                                                   | Grou | p VPN Status<br>up Name | Connected Pha<br>Tunnels Enc | ise2 Local<br>/Auth/Grp | Group 1                      | Remote Client                     | Remote Client Status                              | Tunnel Test     | Config.    |  |
|                                                   | VPN  | Client Status           |                              |                         |                              |                                   | items 1.1                                         | of 1 Rows per p | age : 5 💌  |  |
|                                                   | No   | Usemame                 | Status                       | Start Time              | End                          | Time                              | Duration                                          |                 |            |  |
|                                                   |      |                         |                              |                         |                              |                                   | 1                                                 | A Page 1 .      | of 1 🕨 🖿   |  |

รูปที่ 17แสดง Status การเชื่อมต่อ VPN ของ Router RV042 ที่สถานีหลัก

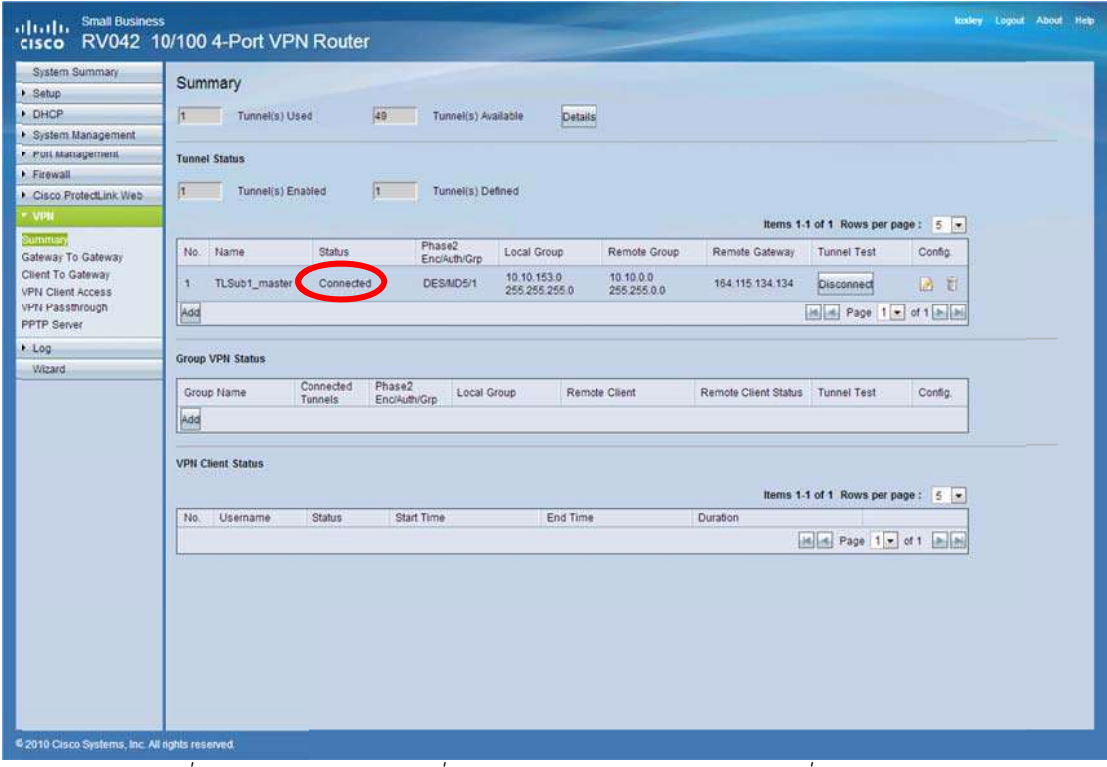

รูปที่ 18แสดง Status การเชื่อมต่อ VPN ของ Router RV042 ที่สถานีหลักย่อย

เมื่อเชื่อมต่อ VPN แล้วสามารถทดสอบการเชื่อมต่อระหว่างเครื่อง SCADA View กับเครื่อง SCADA Server ได้โดยการใช้คำสั่ง ping ใน command prompt (ipของ SCADA Server คือ 10.10.150.1)

| Command Prompt - ping -t 10.10.150.1                                                                                                    |     |
|----------------------------------------------------------------------------------------------------|-----|
| Microsoft Windows [Version 6.1.7601]<br>Copyright (c) 2009 Microsoft Corporation. All rights reserved.<br>C:\Users\User>ping -t 10.10.150.1<br>Pinging 10.10.150.1 with 32 bytes of data:<br>Reply from 10.10.150.1: bytes=32 time=60ms TTL=126                                                                                                    | · W |
| Reply from 10.10.150.1: bytes=32 time=70ms IIL=126<br>Reply from 10.10.150.1: bytes=32 time=68ms ITL=126<br>Reply from 10.10.150.1: bytes=32 time=68ms ITL=126<br>Reply from 10.10.150.1: bytes=32 time=68ms ITL=126<br>Reply from 10.10.150.1: bytes=32 time=68ms ITL=126<br>Reply from 10.10.150.1: bytes=32 time=68ms ITL=126<br>Reply from 10.10.150.1: bytes=32 time=68ms ITL=126<br>Reply from 10.10.150.1: bytes=32 time=68ms ITL=126 |     |
| Reply from 10.10.150.1: bytes=32 time=68ms TTL=126                                                                                                    |     |
|                                                                                                    | -   |

รูปที่ 19แสดงคำสั่ง ping เพื่อทดสอบการเชื่อมต่อ

หลังจากการเชื่อมต่อระหว่างเครื่อง SCADA View กับเครื่อง SCADA Server เชื่อมต่อแล้วให้เปิด SCADA View ขึ้นใหม่ จะสามารถดูค่าได้ปกติ

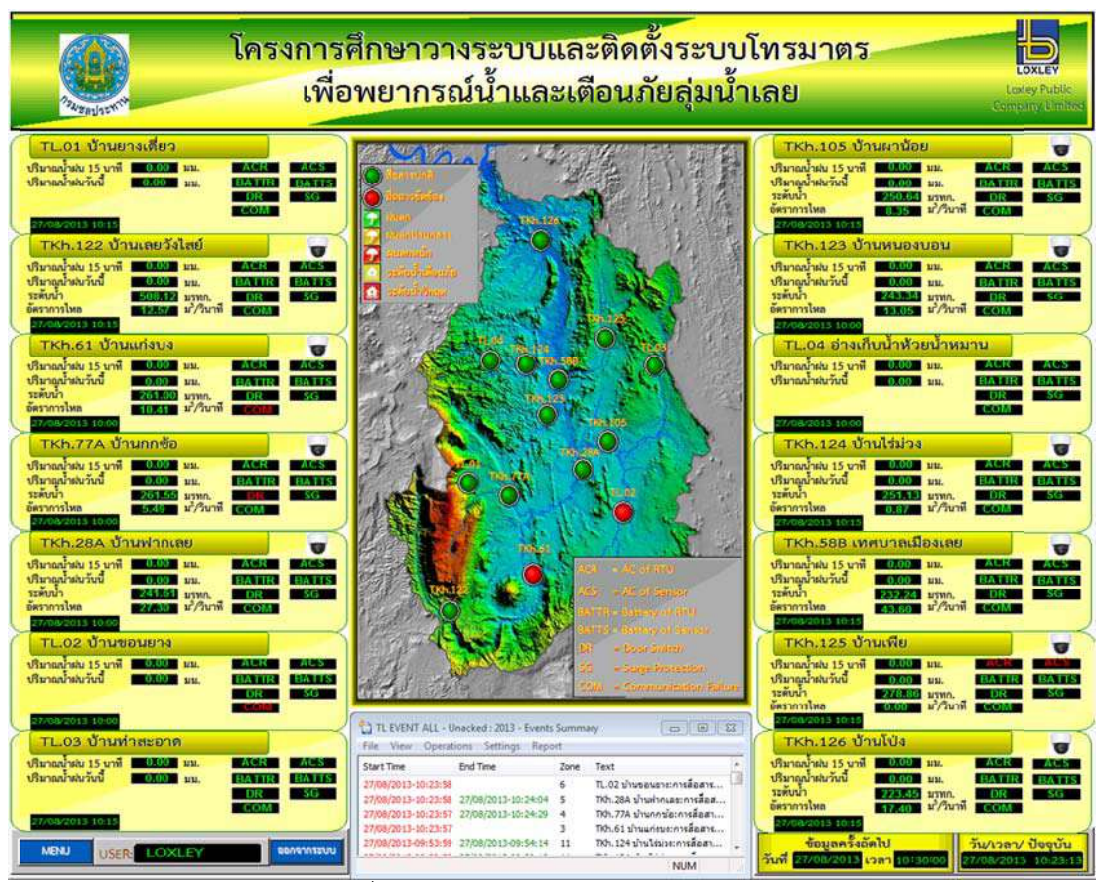

รูปที่ 20แสดง SCADA View ดูข้อมูลได้ปกติ